# **BAB III**

## METODOLOGI PENELITIAN

### 3.1 ALAT YANG DIGUNAKAN

Penelitian ini bersifat simulasi dan diimplemantasikan secara langsung menggunakan perangkat keras untuk menganalis Performansi QOS jaringan Video Confrerence Lokal Pada Lab Bahasa Berbasis Raspberry PI. Alat yang digunakan pada penelitian kali ini berupa Raspberry PI, 10 user, Microsoft Visio, jitsi, open meeting, BigBlueButton, microsoft excel dan wireshark.

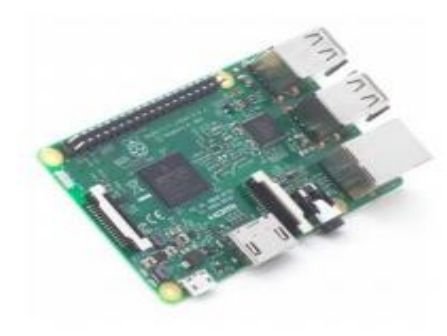

Gambar 3.1 Raspberry PI

Tabel 3.1 spesifikasi Raspberry PI

| Spesifikasi              | Keterangan                                                                                                |
|--------------------------|----------------------------------------------------------------------------------------------------|
| Soc                      | BCM2711                                                                                                   |
| Procesor                 | 2.4 GHz and 5.0 GHz IEEE                                                                                  |
| Memory/RAM               | 8GB LDDR4 SDRAM                                                                                           |
| wireless adater/<br>LAN  | 802.11b/g/n/ac Wireless LAN                                                                               |
| Bluetooth                | Bluetooth 5.0 (built in), Bluetooth Low Energy (BLE)                                                      |
| GPIO                     | 40 pin                                                                                                    |
| Port USB                 | 4 USB Port                                                                                                |
| Card Stroge              | Micro SD card slot                                                                                        |
| Jaringan                 | True gigabit ethernet                                                                                     |
| External audio and Video | micro HDMI port, camera interface (CSI), display interface combined 3.5 mm audio jack and composite video |
| sistem operasi           | debian GNU/linux, fedora, Arch Linux ARM, RISC OS                                                         |

Perancangan jaringan pada penelitian ini digambarkan menggunakan *Microsoft Visio 2013* yang kemudian akan diimplementasikan secara langsung menggunakan perangkat keras Raspberry PI yang bertindak sebagai server dan Smartphone yang bertindak sebagai user. Pada penelitian ini menggunakan maksimal 10 user sesuai dengan kebutuhan lab bahasa. Untuk sotware video conference menggunakan platform video conference yaitu jitsi. Analisis berdasarkan hasil pengujian perancangan jaringan menggunakan software wireshark. Parameter QoS yang akan di uji berupa delay guna mengetahui performansi Raspberry PI sebagai server lokal video conference. Kemudian data-data yang sudah selesai di analisis menggunakan wireshark akan di konversikan dalam bentuk tabel menggunakan microsoft excel.

#### 3.2 ALUR PENELITIAN

Penelitian ini di bagi dalam beberapa tahap yaitu di mulai dari kajian pustaka, perumusan masalah, tahapan perancangan topologi jaringan, tahapan pengujian *Raspberry PI* sebagai server dari sisi *user*, tahapan pengujian Raspberry PI sebagai server dari sisi alokasi waktu, tahapan perbandingan Raspberry Pi menggunakan jenis *video conference* yang berbeda, pengambilan data dan analisis performansi Qos menggunakan *software Wireshark* dan membuat kesimpulan atas analisis dari perancangan yang dilakukan.

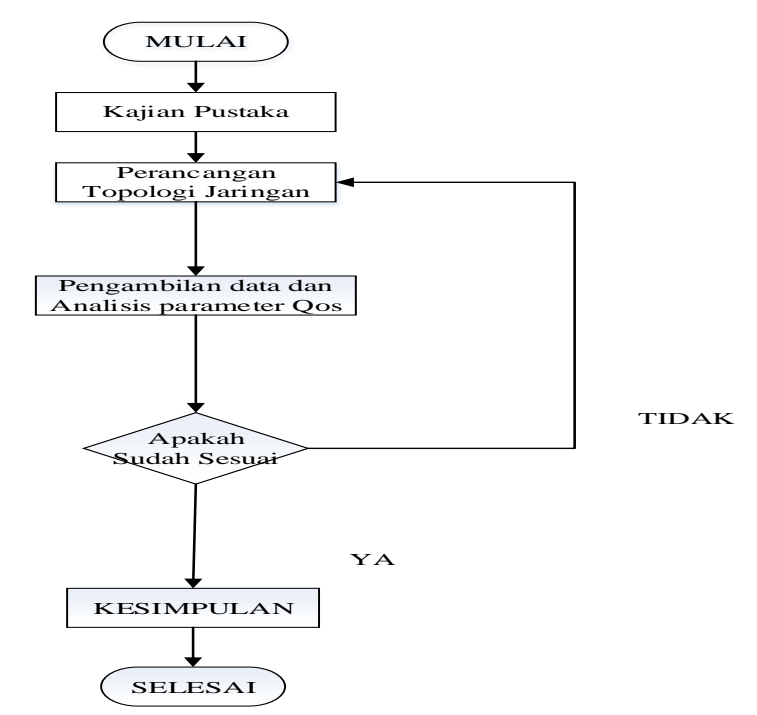

Gambar 3.2 Flowchart Alur Penelitian

Penelitian dilakukan dengan meninjau kajian pustaka guna mendapatkan konsep permasalahan yang ada pada penelitian. Kajian pustaka dilakukan untuk mengetahui dasar-dasar apa saja yang berguna untuk melakukan sebuah penelitian. Kajian pustaka bertujuan untuk menentukan metode yang tepat dan akan di terapkan pada penelelitian yang akan dilakukan.

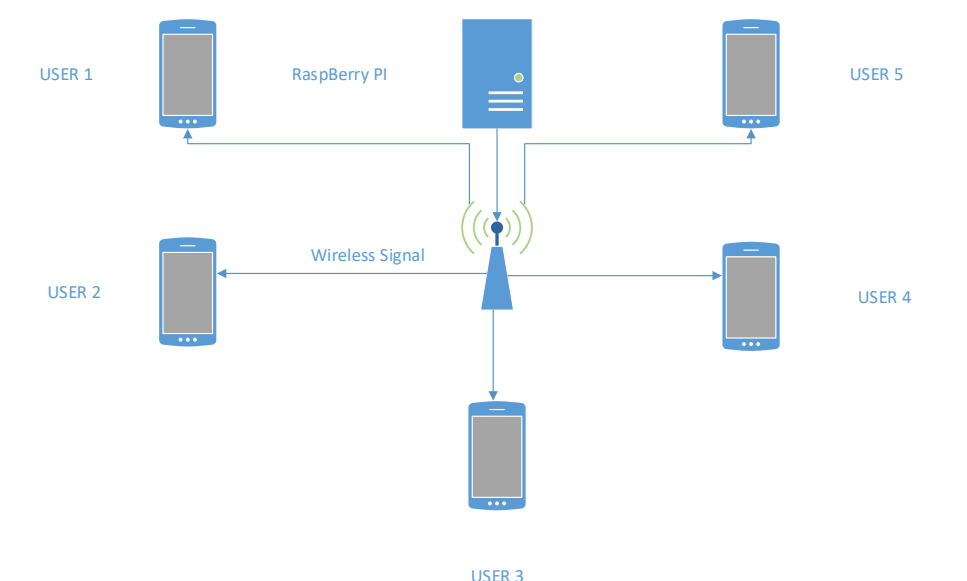

#### **3.3 PENGAMBARAN TOPOLOGI JARINGAN**

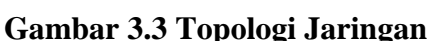

Perhatikan Gambar 3.3 merupakan topologi yang akan dibuat untuk membangun sebuah sistem Local video conference. Sistem ini menggunakan media sinyal wireless untuk menghubungkan server *Raspberry PI* dengan user/client. Perangkat yang digunakan maksimal berjumlah 10 user yang memakai perangkat elektronik berupa latptop dan smartphone.yang bisa saja di tambah sesuai kebutuhan Lab Bahasa dan *Raspberry PI* sebagai Server. Skop jaringan pada perancangan ini menggunakan jaringan LAN (Local Area Network) dan server akan terhubung menggunakan koneksi internet. Topologi yang digunakan dalam perancangan adalah topologi star yang mana apabila salah satu perangkat mati maka tidak akan mengganggu perangkat yang lain.

#### 3.4 PENGAMBILA DATA dan ANALISIS QoS

Setelah melewati tahap pengujian dan perbandingan maka langkah selanjutnya yitu pengambilan data dan analisis.Parameter yang akan di

anilisis pada peneletian ini terkhususkan hanya *delay* karena dalam *video conference* delay sangat berpengaruh pada saat *video conference* itu sendiri berlangsung.

Untuk melakukan pengambilan data dan analisi memerlukan aplikasi *wireshark* dimana, *wireshark* akan bekerja memproses atau melakukan *capture* terhadap trafik aktifitas yang terjadi pada saat pengambilan data dilakukan. Hasil capture tersebut menjadi data. Setelah memperoleh data *capture* dari *wireshark* ,maka data akan dianalisis untuk memperoleh delay dari server *Raspberry PI* saat melakukan pengambilan data.

Analisis dilakukan dengan monitoring terhadap kinerja *server* ketika pengambilan data berlangsung. Jadi saat pengambilan data akan memperoleh data. hasil capture wireshark untuk QoS dan data kinerja atau jumlah penggunaan sumber daya *server*. Data penggunaan sumberdaya *server* diperlukan untuk memperoleh perilaku kerja *server* sehingga dapat dilakukan proses korelasi.

#### 3.5 ALUR PENGAMBILAN DATA

#### 1. Penginstalan Jitsi server pada Raspberry Pi

Sebagai awal *Raspberry Pi* akan di install sebuah server *video conference* yaitu *jitsi meet*. Raspberry Pi sendiri merupakan sebuah mini PC yang mana butuh sebuah *Operating System* (Os) untuk dapat berjalan. Disini Raspberry Pi akan di instalkan *Raspbian operating system* yan mana merupakan *operating sytem* yang sudah komatibel dengan *Raspberry Pi* berbasis *Graphic user interface* (GUI). Raspbian sendiri bisa di download di web resmi *Raspberry Pi*. Untuk menginstall raspbian memerlukan *Sd card* yang berguna sebagai memory utama untuk menyiman data data yang ada. Kemudian untuk menginstall Raspbian ke dalam *Sd card* memerlukan sebuah tools bernama *Raspbian imager* agar mempermudah proses instalasi.

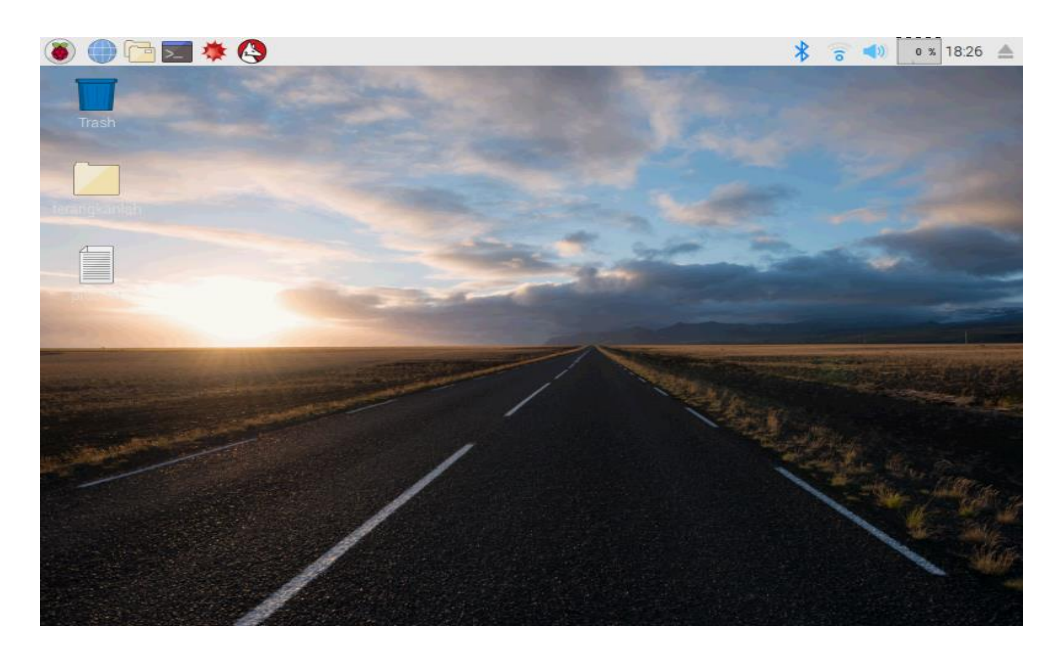

Gambar 3.4 Tampilan awal Raspbian

Setelah proses penginstallan ubuntu server pada *Raspberry Pi* maka selanjutnya adalah proses penginstallan jitsi server. Adapun proses nya meliputi pembagian *swap* memory untuk jitsi, penginstallan jitsi server sampai pengaturan firewall agar jitsi server dapat bekerja dengan baik. setelah semua proses selesai kemudian akses jitsi server menggunakan komputer Client maka akan tampil halaman utama dari jitsi meet.

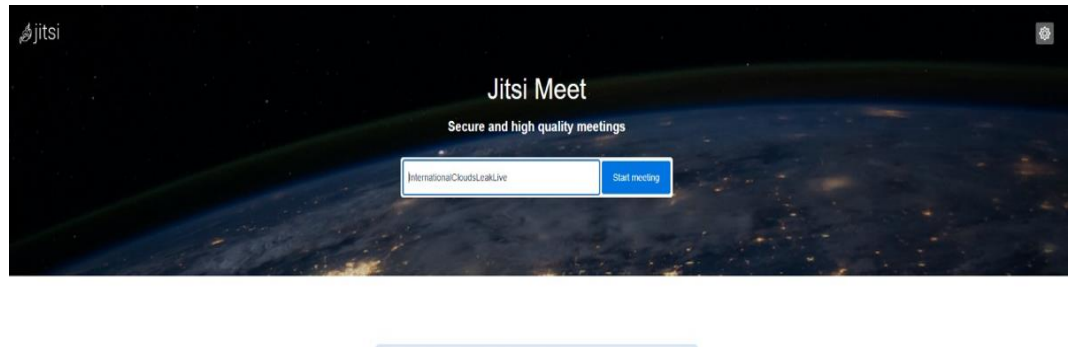

| Jun 4, 2022 | SelectiveRepeats Substitute Significantly |  |
|-------------|-------------------------------------------|--|
| 6.44 PM     | 00.00                                     |  |
| Jun 4, 2022 | test                                      |  |
| 5:41 PM     | 00:00                                     |  |
|             |                                           |  |
|             |                                           |  |
|             |                                           |  |
|             |                                           |  |
|             |                                           |  |
|             |                                           |  |
|             |                                           |  |
|             |                                           |  |
|             |                                           |  |

Gambar 3.5 Tampilan awal jitsi meet

Setelah tampil halaman utama maka selanjutnya adalah mencoba membuat sebuah test apakah meet dapat berfungsi dengan baik. kemudian host akan membuat sebuah ruangan meet agar peserta dapat masuk.

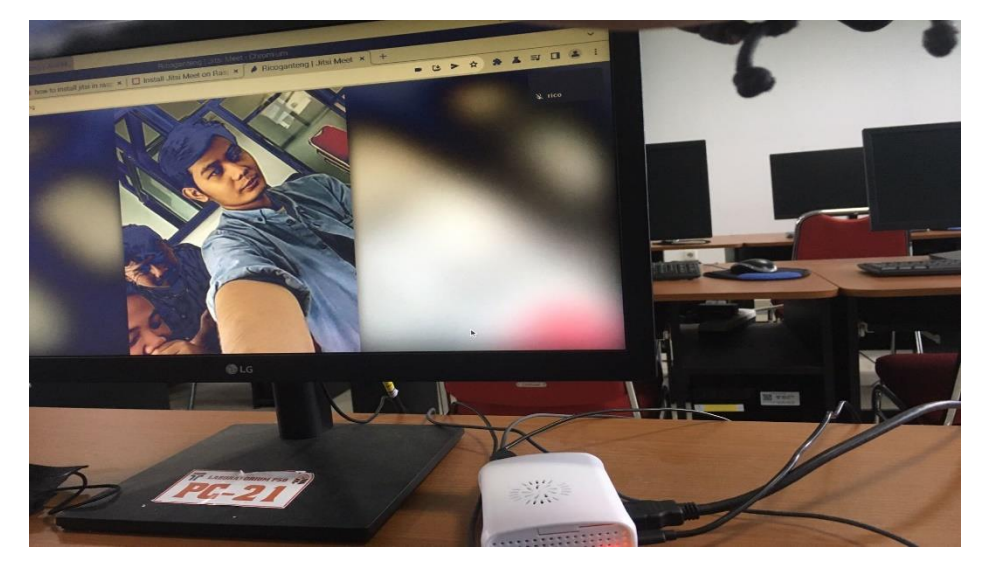

Gambar 3.6 Percobaan mengakses jitsi meet

2. Pengujian Jitsi meet

Mengikuti kelas pembelajaran daring menggunakan *video conference* berupa *jitsi meet*. Pada ruang meet terdapat host yang sedang melakukan *share screen* lalu para peserta meet memasuki ruang meet dengan menggunakan link yang sudah diberikan dan *menonaktifkan* fitur video dan suara

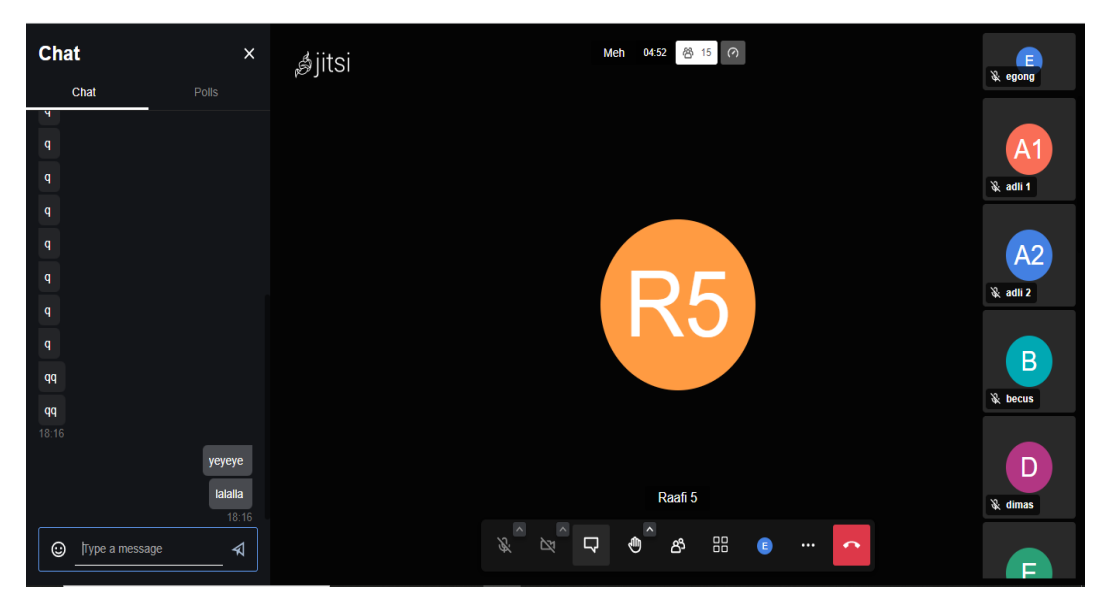

Gambar 3.7 Percobaan mengakses ruang meet oleh peserta meet

Kemudian membuka software wireshark pada laptop yang digunakan untuk mengikuti *meet* yang sedang berlangsung yang bertujuan untuk melakukan pengambilan data melaui jaringan Wi-Fi selama meet berlangsung. Pada pengambilan data akan ada 9 skenario yaitu melakukan pengambilan data selama 20 menit dengan jumlah user sebanyak 5,7 dan 10 secara bergiliran dan para user mematikan semua fitur jitsi yaitu kamera dan microphone. Proses capture data yang akan dilakukan wireshark selama 5 menit. Kemudian melakukan pengambilan data selama 20 menit dengan jumlah user 5,7 dan 10 secara bergiliran juga tetapi megaktifkan semua fitur pada jitsi meet termasuk kamera dan microphone. Proses *capture* yang dilakukan wireshark selama 1 menit mengingat jumlah data yang di kelola sangat lah banyak. Skema terakhir yaitu pengambilan data selama 20 menit dengan 5 user, 30 menit dengan 7 user dan 40 menit dengan 10 user secara berlanjut. Proses *capture* data oleh *wireshark* akan dilakukan selama 1 menit. wireshark akan melakukan proses capture untuk mendapatkan sampling data selama *meet* berlangsung. Data yang di proses dari hasil capture menggunakan protocol TCP dengan cara menggunakan filter protokol

| *wl                                                                                                    | p3s0 ×                     |
|----------------------------------------------------------------------------------------------------|----------------------------|
| <u>File Edit View Go Capture Analyze Statistics Telephony Wireless</u>                                                                                                    | <u>T</u> ools <u>H</u> elp |
| 🚄 🔳 🖉 🐵 🚞 🖺 🕱 🙆 🥄 🔶 🛎 🝝 👱                                                                                                    |                            |
| 192.168.100.13                                                                                                    | ◎⊠ - +                     |
| No.         Time         Source         Destination         F           1463.         225.983266535         192.168.190.13         192.168.190.12         1           1463.         225.983266535         192.168.190.13         192.168.190.13         192.168.190.13           1463.         225.983266535         192.168.190.13         192.168.190.13         192.168.190.13           1463.         226.092344191         192.168.190.12         192.168.190.13         1           1463.         226.092344219         192.168.190.12         192.168.190.13         1           1463.         226.092344219         192.168.190.12         192.168.190.13         1           1463.         226.014054182         192.168.190.12         192.168.190.13         1           1463.         226.014054182         192.168.190.12         192.168.190.13         1           1463.         226.014056182         192.168.190.12         192.168.190.13         1           1463.         226.014056182         192.168.190.12         192.168.190.13         1           1463.         226.014056182         192.168.190.13         1         1           1463.         226.014056182         192.168.190.13         1         1           1463. | rotocol Length Info        |
| 10000         70         c9         4e         f5         dc         a         2b         b6         f8         08         04         c0         p.N.L.~.           0010         00         40         66         a         00         11         18         78         c0         64         40         c0         a         @ff.0?         0         00         a         @ff.0?         0         0         a         @ff.0?         0         0         a         0         a         0         a         0         a         a                                                                                                    | 2:E:<br>-2:-d0-9<br>hob:/- |

Gambar 3.8 tampilan wireshark saat proses pengambilan data

Pada Gambar 3.8 merupakan tampilan data yang akan di olah dan analisa. Hasil pengambilan data ada wireshark tersebut daat dilihat dengan cara memilih menu bar statistic lalu pilih *capture file properties*. Pada menu *capture file properties* dapat terlihat hasil data yang telah berhasil di *capture*. Hasil data yang telah di peroleh akan diolah menggunakan rumus parameter QoS yaitu *troughput* dan *packet loss*.

| /tmp/wireshark_wlan05PAB21.pcapng<br>300kB<br>I155bdfd5e3b6446240ebd4102616ef86552d12af3805b412d04cd8934724b10<br>ceaf87/df1263a3e2bf64809850bc6db4e66dd82<br>eedCe43a5cbc9b7ee8dc1Cu37711b74f4ac59ce<br>Wireshark/ pcapng<br>Ethemet |                                                                                                    |                                                                                                    |                                                                                                    |                                                                                                    |                                                                                                    |
|----------------------------------------------------------------------------------------------------|----------------------------------------------------------------------------------------------------|----------------------------------------------------------------------------------------------------|----------------------------------------------------------------------------------------------------|----------------------------------------------------------------------------------------------------|----------------------------------------------------------------------------------------------------|
|                                                                                                    |                                                                                                    |                                                                                                    |                                                                                                    |                                                                                                    |                                                                                                    |
| 2023-01-26 13:52:47<br>2023-01-26 13:57:46<br>00:04:58                                                                                                    |                                                                                                    |                                                                                                    |                                                                                                    |                                                                                                    |                                                                                                    |
|                                                                                                    |                                                                                                    |                                                                                                    |                                                                                                    |                                                                                                    |                                                                                                    |
| Unknown<br>Llnux 5.15.61-v7/+<br>Dumpcap (Wireshark) 3.4.10 (Git v3.4.10 packaged as 3.4.10-0+deb11u1)                                                                                                    |                                                                                                    |                                                                                                    |                                                                                                    |                                                                                                    |                                                                                                    |
|                                                                                                    |                                                                                                    |                                                                                                    |                                                                                                    |                                                                                                    |                                                                                                    |
| Dropped packets<br>0 (0.0%)                                                                                                    | Capture filter<br>none                                                                                                    |                                                                                                    | Link type<br>Ethernet                                                                                                    | Packet size<br>262144 byte                                                                                                    | limit<br>es                                                                                                    |
|                                                                                                    |                                                                                                    |                                                                                                    |                                                                                                    |                                                                                                    |                                                                                                    |
| Captured<br>2053<br>298.018<br>6.9<br>119743<br>20743<br>6.416                                                                                                    |                                                                                                    | Displayed<br>2053 (100.0%)<br>298.918<br>6.9<br>117<br>239743 (100.0%)<br>802<br>6.416                                                                                                    |                                                                                                    | Marked<br>                                                                                                    |                                                                                                    |
|                                                                                                    | Amp/wireshark_wian05PA821.pcapng<br>3098<br>ms=bi6446240obi41022616eff<br>cardf71f11353a320164609850c6db<br>eec0433360e917e641509890c6db<br>eec043360e917e64150917e64<br>2023-01-26135247<br>2023-01-26135246<br>00:04-38<br>Unknown<br>Linux 5.15.51-77H<br>Dumpcap (Wireshark) 3.4.10 (Git v3.4<br>Dropped packets<br>0 (0.0%)<br>Captured<br>2023-01-26135<br>298-918<br>0.9<br>117<br>2027-3<br>8025<br>298-918<br>0.9 | Internative Captured           /mp/wireshark_wian05PAB21.pcapng           309/8           /canfit 7/11303a3e20fr48098505cd044066d012           ceck033505cb075ed041003711b74f4ac94ce           Wireshark pcapng           Ethernet           2023-01-26           2023-01-26           2023-01-26           13:52:47           2023-01-26           2023-01-26           13:52:47           2023-01-26           2023-01-26           13:57:46           00:04:30           Unknown           Linux 5.15.51-x71+           Dumpcap (Wireshark) 3.4.10 (Git v3.4.10 packaged as 3.4.1           Dropped packets           2053           2053           2053           2053           2053           2053           2053           2053           2053           2053           2053           2053           2053           2053           2053           2053           2053           2053           2054           2057           2053 <tr< td=""><td>Chapter and the support of the support of t</td><td>Internative Capture international control of the international control of the internatinternational control of the international control o</td><td>Capture Turner Capture Internologication within Capture Internologication within Capture Internologication within Capture Internologication Capture Internologication Capture Internologicatication Capture Internologication Capture Internologication Capture</td></tr<> | Chapter and the support of the support of t | Internative Capture international control of the international control of the internatinternational control of the international control o | Capture Turner Capture Internologication within Capture Internologication within Capture Internologication within Capture Internologication Capture Internologication Capture Internologicatication Capture Internologication Capture Internologication Capture |

Gambar 3.9 Tampilan capture file properties

Perhitungan QoS dengan parameter delay dan jitter di peroleh dari hasil data wireshark di rumah menjadi format .csv agar mudah di proses dan dapat dibuka dengan menggunakan *microsoft excel*. Hasil data yng dirubah formatnya maka tampilan nyaakan seperti pada Gambar 3.11

| 20 menit 5 user offcam.pcapn                                      | 9                                                  |                                                          | -                                                           | ٥       | ×     |
|-------------------------------------------------------------------|----------------------------------------------------|----------------------------------------------------------|-------------------------------------------------------------|---------|-------|
| Edit ⊻iew <u>G</u> o <u>C</u> aptu                                | ire Analyze Sti                                    | cs Telephony Wireless Tools Help                         |                                                             |         |       |
| Open<br>Open <u>R</u> ecent                                       | Ctrl+O                                             |                                                          |                                                             |         |       |
| Merge                                                             |                                                    | Destination Protocol Length Info                         |                                                             |         | T     |
| Import from Hex Dump                                              |                                                    | 10.113.37.185 STUN 158 Binding Request user: SZhW:69     | gm1gnmco388                                                 |         |       |
| Close                                                             | Ctrl+W                                             | 141.148.203.153 STUN 106 Binding Success Response XOR-   | APPED-ADDRESS: 141.148.203.153:10000                        |         |       |
| Save                                                              | Ctrl+S                                             | 141.148.203.153 RTCP 70 Receiver Report deserte RF       | reedback [Hartormed Packet]                                 |         |       |
| Save As                                                           | Ctrl+Shift+S                                       | 141.148.203.153 RTCP 70 Receiver Report                  |                                                             |         | 1     |
|                                                                   |                                                    | 141.148.203.153 STUN 146 Binding Request user: 6q1gm1g   | mco388:SZhW                                                 |         |       |
| File Set                                                          | •                                                  | 141.148.203.153 BTCP 70 Beceiver Benort                  | APPED-ADDRESS: 36.72.217.13:28061 USEr: 6q1gm1gnmc0368:52nw |         |       |
| Export Specified Packets                                          |                                                    | 141.148.203.153 RTCP 70 Receiver Report                  |                                                             |         |       |
| Export Packet Dissections                                         | •                                                  | As Plain Text 70 Pacation Papart                         |                                                             | ,       |       |
| Export Packet Bytes                                               | Ctrl+Shift+X                                       | As CSV (S60 bits) on interface wland, id 0               |                                                             |         |       |
| Export PDUs to File                                               |                                                    | As "C" Arrays Dst: Ericsson_10:15:61 (00:02:3b:10:15:61) |                                                             |         |       |
| Export TLS Session Keys                                           |                                                    | 1.148.203.153                                            |                                                             |         |       |
| Export Objects                                                    | •                                                  | AS P2ML XML                                              |                                                             |         |       |
| Drint                                                             | Circle D                                           | AS POME XML                                              |                                                             |         |       |
| Fourt                                                             | Curre                                              | As 25014                                                 |                                                             |         |       |
| Quit                                                              | Ctrl+Q                                             |                                                          |                                                             |         |       |
| 00 02 3b 10 15 61 c<br>00 38 9f 27 40 00 4<br>cb 99 cb c4 27 10 6 | ic a6 32 bb 96<br>10 11 12 36 06<br>30 24 c9 37 86 | 108 00 45 00                                             |                                                             |         |       |
| 30 fa 17 f3 f3 14 3f 2<br>10 fd 84 80 00 01 4c                    | 2b 41 f5 c5 10                                     | d5 ba aa d2 ·····t.                                      |                                                             |         |       |
| 20 menit 5 user offcam.p                                          | capng                                              |                                                          | Packets: 2053 · Displayed: 2053 (100.0%)                    | Profile | e: De |
| P Type here to s                                                  | earch                                              | Y 🛤 🖶 🖸 🚺 💽 💿 🖬                                          | م 🗚 🌰 28*C Berawan 🔨 🖽 اND <sub>3d</sub>                    | 00.12   | Ę     |

Gambar 3.10 cara mengubah format hasil data

| ■ 日 ちょーで・ = 20 menit 5 user off cam - Microsoft Excel                                                                                                    |                                                                       |                                                                     |                             |                                                            |
|----------------------------------------------------------------------------------------------------|-----------------------------------------------------------------------|---------------------------------------------------------------------|-----------------------------|------------------------------------------------------------|
| $\begin{array}{c} \text{Received} & \text{Received} & \text{Received} & \text{Received} & \text{Received} & \text{Received} & \text{Received} \\ \hline \\ & & & & \\ & & & \\ & & & & \\ & & & & \\$ | WieW<br>Wrap Text<br>Merge & Center v<br>5 Number 5                   | Conditional Format as Cell<br>Formatting * Table * Styles<br>Styles | Cells<br>↓ Cells            | Sign in M<br>Sort & Find &<br>Filter * Select *<br>Editing |
| A1 <sup>▼</sup> : × √ f <sub>x</sub> No.,"Time","Source","Destination","Proto                                                                                                    | col", "Length", "Info"                                                |                                                                     |                             | *                                                          |
| A         B         C         D         E         F         G         H           1         No., "Time", "Source", "Destination", "Protocol", "Length", "Info"         2         1."0.00000000", "141,148,203,153", "10,113,37,185", "STUN", "LSS", "Binding Reque                                                                                                    | I J K L                                                               | MN                                                                  | 0 P Q                       | R S T U                                                    |
| 3 2, "0.000910968", "10.113.37.185", "141.148.203.153", "STUN", "106", "Binding Succes                                                                                                    | ss Response XOR-MAPPED-ADDRESS: 141                                   | 148.203.153:10000"                                                  |                             |                                                            |
| <ul> <li>S 0.45206860 , 10.115.57,163 , 141.146.203.L35 , RTCP , 70 , Receiver Report<br/>5 4, 0.526926148", 10.113.37.185", "141.148.203.L53", "RTCP", 70", "Receiver Report<br/>6 5 "0.43238584" "10.113.37.185", "141.148.203.L53", "RTCP", 70", "Receiver Report</li> </ul>                                                                                                    | t =                                                                   | (Ketj                                                               |                             |                                                            |
| 7 6, 0.573611411, "10.113.37.185", "141.148.203.153", "STUN", "146", "Binding Reque                                                                                                    | st user: 6q1gm1gnmco388:SZhW"                                         | 7 217 12:20091 usor: 6a1am                                          | Immeo299-57h1M <sup>®</sup> |                                                            |
| 9 8,"1.932981134","10.113.37.185","14.1.148.203.153","RTCP","70","Receiver Report                                                                                                    | t                                                                     | 2.217.13.20001 0361. 041811                                         | Ennico de Serve             |                                                            |
| 10 9, 1.555151799, 10.113.37.185 , 141.148.203.153 , RTCP , 707 , Receiver Report<br>11 10, "2.511585554", "10.113.37.185", "141.148.203.153", "RTCP", "70", "Receiver Report                                                                                                    | rt "                                                                  |                                                                     |                             |                                                            |
| 12 11, "2.89904668", "141.148.203.155", "10.113.37.185", "STUN", "158", "Binding Requ<br>13 12, "2.899622826", "10.113.37.185", "141.148.203.153", "STUN", "106", "Binding Succe                                                                                                    | est user: S2hW:6q1gm1gnmc0388"<br>ess Response XOR-MAPPED-ADDRESS: 14 | 1.148.203.153:10000"                                                |                             |                                                            |
| <ol> <li>13, "2.999225969", "141.148.203.153", "10.113.37.185", "STUN", "158", "Binding Requing<br/>14, "2.999915884", "10.113.37.185", "141.148.203.153", "STUN", "106", "Binding Succession", "Sture Sture Sture</li></ol>                                                                                                    | est user: SZhW:6q1gm1gnmco388"<br>2ss Response XOR-MAPPED-ADDRESS: 14 | 1.148.203.153:10000"                                                |                             |                                                            |
| 16 15, "3.168062095", "10.113.37.185", "141.148.203.153", "RTCP", "70", "Receiver Report<br>17 16, "3.229872117", "10.113.37.185", "141.148.203.153", "STUN", "146", "Binding Requ                                                                                                    | rt "<br>vest user: 6q1gm1gnmco388:SZhW"                               |                                                                     |                             |                                                            |
| 18 17, "3.276947544", "10.113.37.185", "141.148.203.153", "RTCP", "70", "Receiver Report<br>19 18, "3.421877342", "141.148.203.153", "10.113.37.185", "STUN", "146", "Binding Succe                                                                                                    | rt "<br>ess Response XOR-MAPPED-ADDRESS: 36                           | .72.217.13:28081 user: 6q1gr                                        | 1gnmco388:SZhW"             |                                                            |
| 20 19, "3.699050370", "10.113.37.185", "141.148.203.153", "RTCP", "70", "Receiver Report<br>21 20, "3.870917545", "10.113.37.185", "141.148.203.153", "RTCP", "70", "Receiver Report<br>21 20, "3.870917545", "10.113.37.185", "141.148.203.153", "RTCP", "70", "Receiver Report<br>21 20, "3.870917545", "10.113.37.185", "141.148.203.153", "RTCP", "70", "Receiver Report<br>21 20, "3.870917545", "10.113.37.185", "141.148.203.153", "RTCP", "70", "Receiver Report<br>21 20, "3.870917545", "10.113.37.185", "141.148.203.153", "RTCP", "70", "Receiver Report<br>21 20, "3.870917545", "10.113.37.185", "141.148.203.153", "RTCP", "70", "Receiver Report<br>21 20, "3.870917545", "10.113.37.185", "141.148.203.153", "RTCP", "70", "Receiver Report<br>21 20, "3.870917545", "10.113.37.185", "141.148.203.153", "RTCP", "70", "Receiver Report<br>20, "3.870917545", "10.113.37.185", "141.148.203.153", "RTCP", "70", "Receiver Report<br>21 20, "3.870917545", "10.113.37.185", "141.148.203.153", "RTCP", "70", "Receiver Report<br>21 20, "3.870917545", "10.113.37.185", "141.148.203.153", "RTCP", "70", "Receiver Report<br>20, "10.113.37", "10.113.37", "10.113.37", "10.113", "10.113"                                                                                                    | rt "                                                                  |                                                                     |                             |                                                            |
| 22 21,"4.011276878","10.113.37.185","141.148.203.153","RTCP","70","Receiver Report<br>23 22,"4.354985883","10.113.37.185","141.148.203.153","RTCP","70","Receiver Report                                                                                                    | rt =                                                                  |                                                                     |                             |                                                            |
| ∠ 20 ment 5 user offcam ()                                                                                                    | at Parison december of Ballinessed Barl.                              | : 4                                                                 |                             | •                                                          |
| READY                                                                                                    | 0 0 0                                                                 | P <sub>R</sub> <b>≣x</b>                                            | 🗎 🗐                         | ■ + 100%<br>^ ■ IND 00.17<br>30/01/2023 ₹                  |

Gambar 3.11 Hasil data dengan format .csv

Pada Gambar 3.11 merupakan hasil capture data yang telah di rubah menjadi format excel. Data tersebut akan memudahkan perhitungan ratarata *delay* dan *jitter* pada masing-masing skenario. Pada *Excel* tersebeut data yang dihasilkan masih berantakan dan untuk memudahkan pengukuran data maka data harus dirubah dari *text* ke *column* karena data yang dubutuhkan hanya untuk waktunya saja.